## SeTDIBA Serveis de Transformació Digital

Junts innovem cap a una administració oberta i connectada amb la ciutadania.

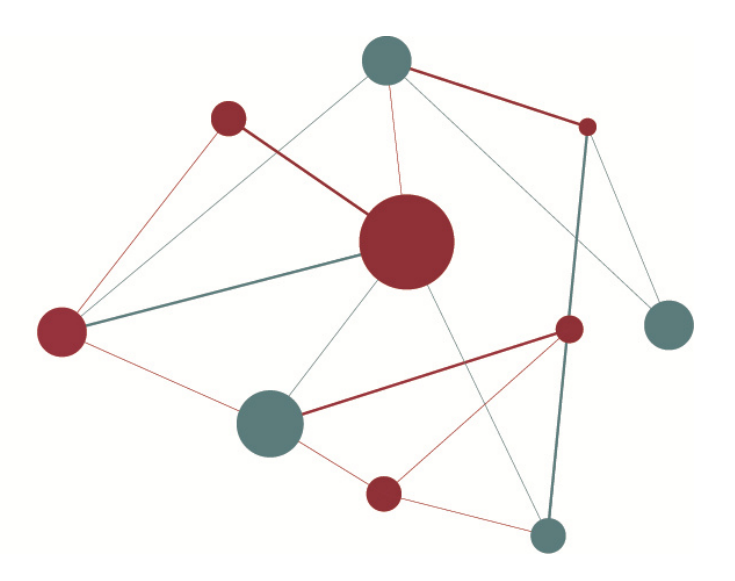

## REGISTRE OBERTURA I TANCAMENT D'EXERCICI

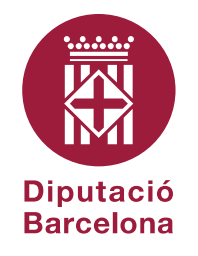

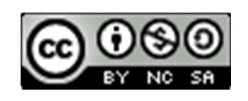

Reconeixement-NoComercial-Compartirlgual CC BY-NC-SA

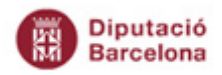

### 2

## Contingut

| Contingut                    | 2 |
|------------------------------|---|
| Obertura nou exercici        | 3 |
| Tancament exercici           | 4 |
| Llibres oficials de registre | 6 |

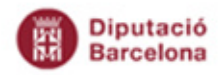

m

#### Obertura nou exercici

Tal com tenim configurat el sistema, l'obertura d'exercici registral és automàtic. Quan es canviï d'any i es registri una nova anotació apareixerà un finestra d'avís similar a aquesta:

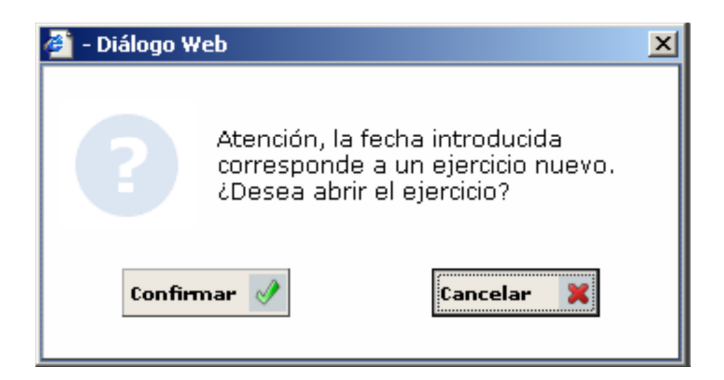

Al prémer el botó "*Confirmar*" es crearà el nou exercici registral i a l'anotació se li assignarà el número de registre 1.

A partir de l'obertura accedireu directament al nou exercici.

Mentre no estigui tancat l'anterior, podreu introduir o modificar alguna anotació de l'exercici anterior. Per fer-ho haureu de canviar d'exercici des de la part superior esquerre, i escollir l'exercici, tal com mostra la imatge:

| Oficina de Registre<br>REGISTRE GENERAL | • | Exercicis<br>2019                                                         |
|-----------------------------------------|---|---------------------------------------------------------------------------|
| Gestió Diària                           |   | AYTOS: @ccede - Internet Explorer X<br>Cicis<br>Exercicis<br>2018<br>2019 |

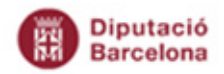

# Tancament exercici

El tancament d'un exercici es fa a una data concreta, no és automàtic.

Des del menú Gestió Diària → Tancament a una Data cal especificar la data de tancament. No es podrà fer cap anotació ni modificació amb data anterior o igual a l'especificada.

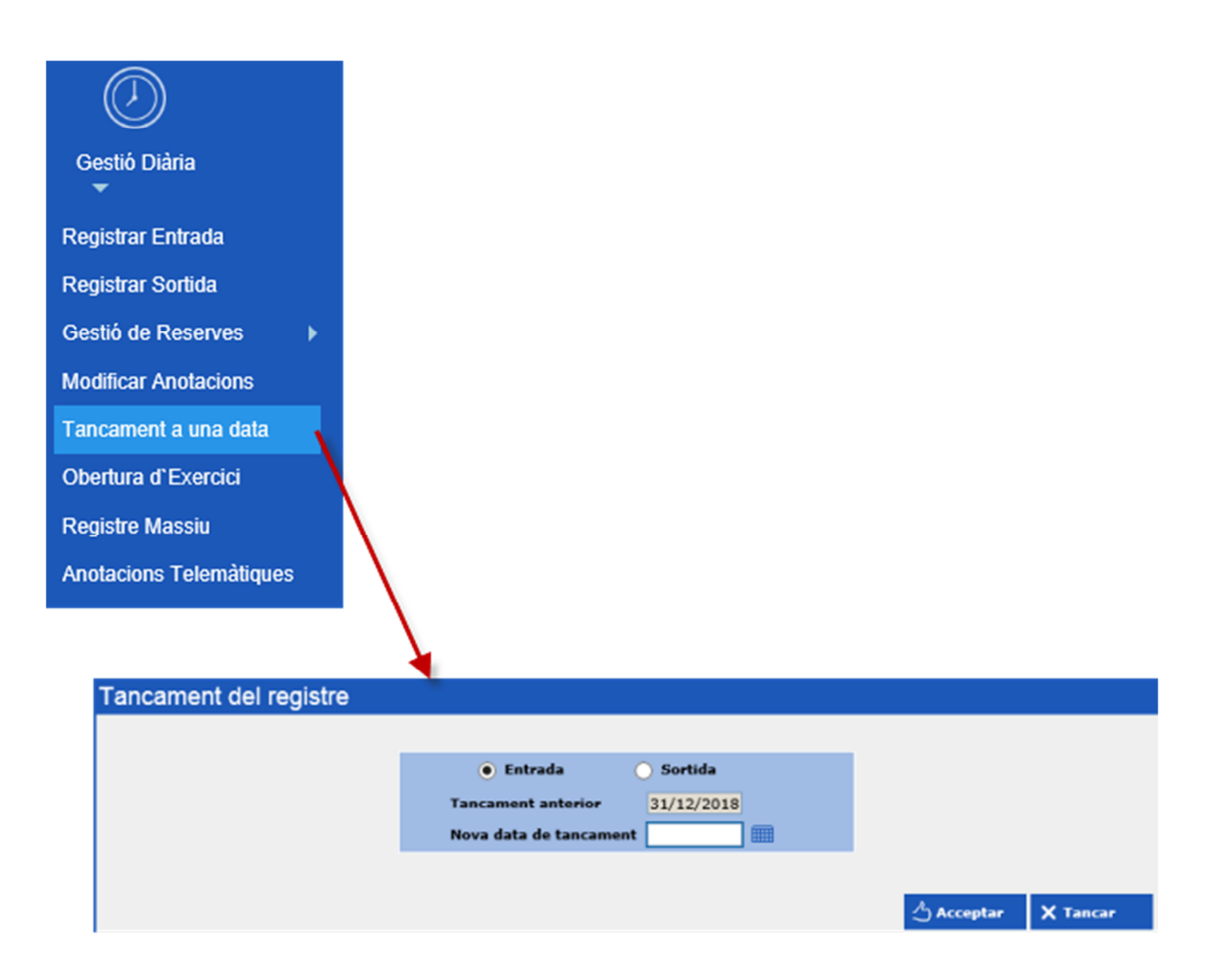

Per exemple, si el 15 de gener es fa un tancament a data 31/12/20xx no es podrà realitzar cap anotació nova o modificar una anotació ja realitzada amb data igual o anterior a 31/12/20xx.

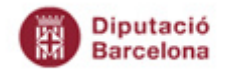

NOTA: Cal fer el tancament del registre d'entrada, com del registre de sortida.

Pel tancament definitiu de l'exercici 20xx cal tenir tancats els registres d'entrada i de sortida a data 31/12/20xx.

**Es recomana tancar l'exercici una mica més tard**, quan estigueu segurs que no han d'haver-hi noves anotacions ni modificacions associades amb l'exercici de tancament.

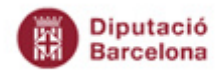

### Llibres oficials de registre

Per extreure els llibres oficials cal al menú *Llibres Oficials → Registre General → Llibre General d'Entrades* ( o l'opció de llibre que convingui)

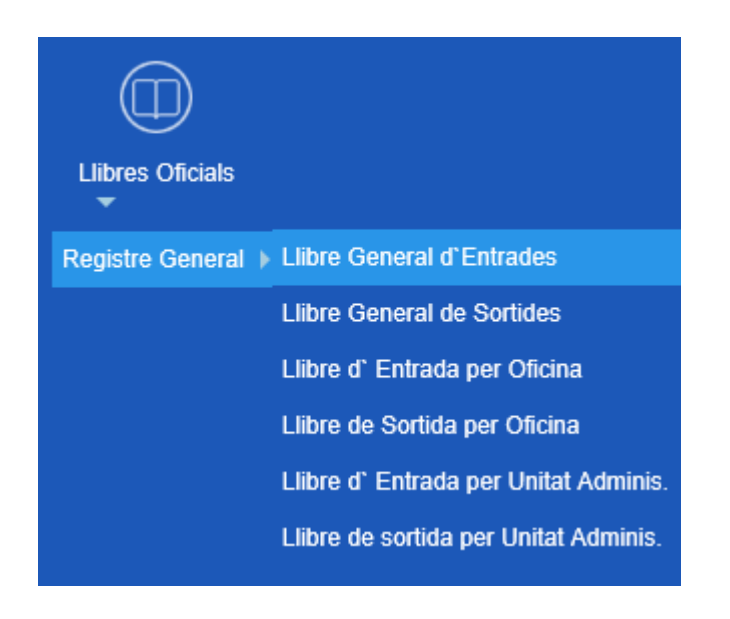

Cal descarregar el document i carregar-ho a Firmadoc, associat a un tipus documental *LLISTAT (TD99-203)* i la sèrie documental *3125 Registre General de Documents*. Aquest document ha de signar-se pel Secretari amb una observació on indiqui les dates a les que correspon el llibre.

**NOTA:** Recordeu que en cas del registre ERES o del resgitre que gestionessiu anteriorment heu de fer el mateix.